## Configurar el reenvío de microsoft a google

- 1. Ir a portal.office.com y abrir el correo
- 2. Seleccionar arriba a la derecha el engranaje, en el cuadro de búsqueda poner reenvio y pinchar en él.

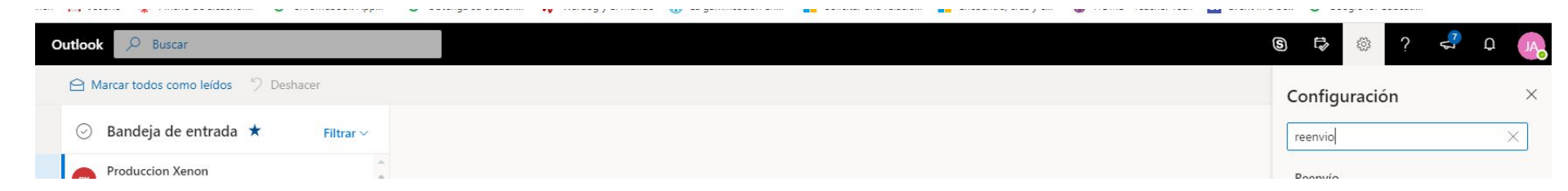

3. Habilitar el reenvío a la misma dirección que tiene el usuario pero en vez del domino larioja.edu.es poner tu nombre de <u>cuenta@alias.la</u>rioja.edu.es ejemplo, si mi cuenta es jaramburu@larioja.edu.es deberé de poner Jaramburu@alias.larioja.edu.es

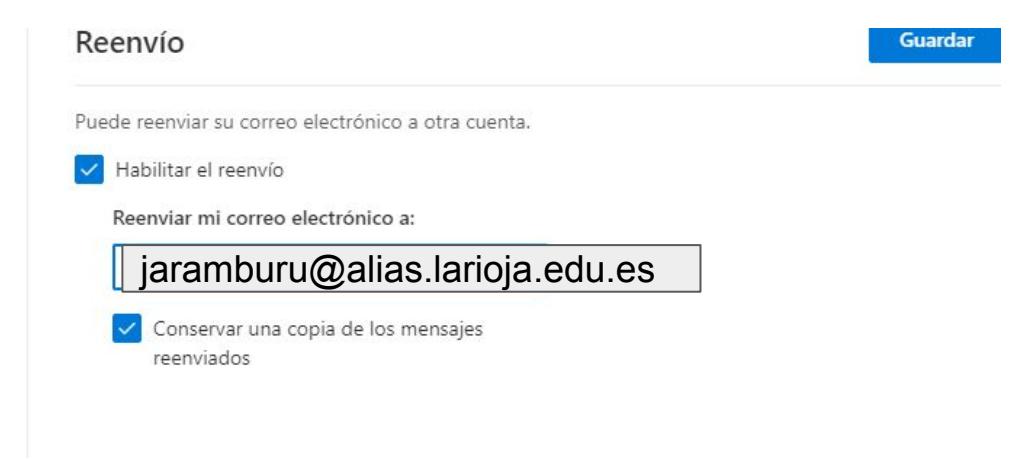

4. Conservar una copia de los mensajes enviados para tenerlos en los dos lados.